## How to link your Arabi Points with Wafii app through Arabi Mobile:

- Log in to Arabi Mobile
- From the side menu, choose "Wafii".

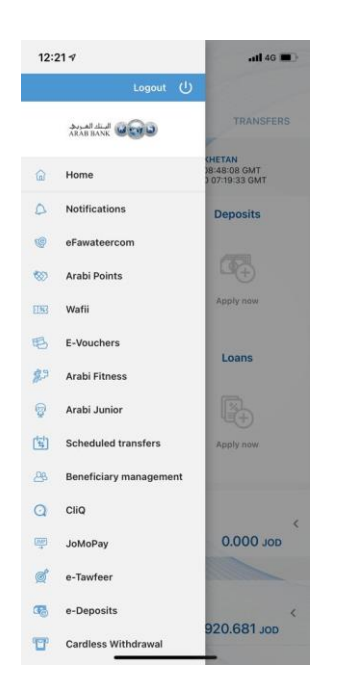

- After clicking on "Wafii", you will be redirected to a new page that explains the service.

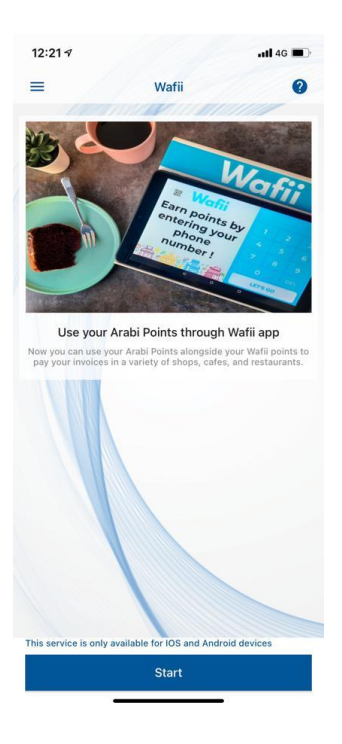

- Click on "Start" to create the Arabi Points code.

- On the next page, read and accept the terms & conditions, and then click on "Submit" to successfully complete the Arabi Points code creation.

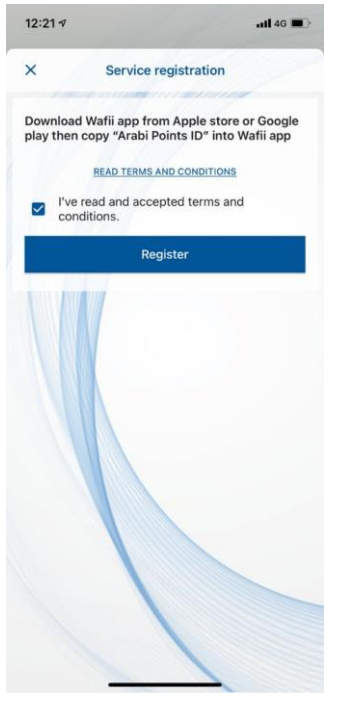

- After completing the code creation, you will share this code on Wafii app by clicking on the sharing icon with 3 dots on the top right of the screen.

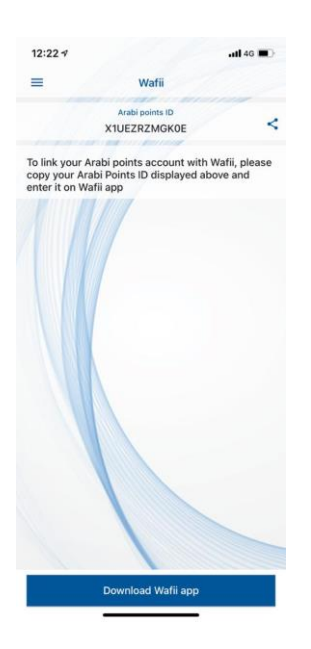

- After installing the Wafii app, enter the mobile number that you'd like to link your Waffi account with.

| 12:24 ⊀ | uil 40 🔳 🔿 |
|---------|------------|
| ←       |            |
| Login   |            |
|         |            |
|         |            |
|         |            |
|         |            |
|         |            |
|         |            |
|         |            |
|         |            |
|         |            |
|         |            |
|         |            |
|         |            |
| 0776    |            |
| Login   |            |
|         |            |

- On the Wafii app, enter all the needed information in the fields.
- Then you will receive a verification code on your registered mobile number on your Arab Bank account.
- Enter the verification code that you received on the Wafii app.

| 12:24 🕫 |                                                                        | adl 40 🔳 🔿 |
|---------|------------------------------------------------------------------------|------------|
| Verifi  | cation                                                                 |            |
|         | Please enter the<br>verification code which<br>you will receive by SMS |            |
|         | Code                                                                   |            |
|         |                                                                        |            |
|         |                                                                        |            |
|         |                                                                        |            |
|         |                                                                        |            |

- After completing the subscription on the Wafii app, you will see the Arab Bank logo on the screen as a payment method.

|        | Wafii               |           |
|--------|---------------------|-----------|
| Redeen | your bank points us | ng Wafii! |
| _      |                     |           |
|        | 000                 |           |
|        | 620                 |           |
|        | ARAB BANK           |           |
|        | Arab Bank           |           |
|        |                     |           |
|        |                     |           |
|        |                     |           |
|        |                     |           |
|        |                     |           |
|        |                     |           |
|        |                     |           |
|        |                     |           |
|        |                     |           |
|        |                     |           |
|        |                     |           |
|        |                     |           |
|        |                     |           |
|        |                     |           |
|        |                     |           |
|        |                     |           |

- When clicking on the Arab Bank logo, the app will request that you enter the Arabi Points code to link your Wafii account with your Arab Bank account.

| Woffi<br>Redeem your bank points using<br>Enter the code generated from Are<br>YNPPAHCWGB0J | y Wafiit<br>bi Mobile |
|---------------------------------------------------------------------------------------------|-----------------------|
| Redeem your bank points using<br>Enter the code generated from Are<br>YNPPAHCWGBOJ          | y Wafiit              |
| YNPPAHCWGBOJ                                                                                |                       |
|                                                                                             |                       |
|                                                                                             |                       |
|                                                                                             |                       |

- A green tick icon will show on the Arab Bank logo to indicate that your Wafii account has been successfully linked to your Arab Bank account.

| 2:30 4 | 100.000             | .al 40 🔳 🔿                  |
|--------|---------------------|-----------------------------|
|        | Watu                |                             |
| negeen | your bank points us | ing wonin<br>m polints from |
|        | _                   |                             |
|        | 0                   | J                           |
|        | 6 00 0              |                             |
|        | البنك المحريي       |                             |
|        | ARGED BACK          |                             |
|        | Arab Bank           |                             |
|        |                     |                             |
|        |                     |                             |
|        |                     |                             |
|        |                     |                             |
|        |                     |                             |
|        |                     |                             |
|        |                     |                             |
|        |                     |                             |
|        |                     |                             |
|        |                     |                             |
|        |                     |                             |
|        |                     |                             |
|        |                     |                             |
|        |                     |                             |
|        |                     |                             |
|        |                     |                             |
|        |                     |                             |

## How to redeem your Arabi Points on Wafii app

- Open "Wafii" app.
- From the main page, choose "Pay"
- The app will ask to scan the QR code that is created from the merchant's side.
- A new screen will show the bill amount and the points balance, where you will choose how to pay.
- If you choose to pay with your Arabi Points, you will receive an OTP (one-time password) in a text message on your registered mobile number on your Arab Bank account for SMS services.
- Enter the OTP that you have received.
- Wait until the payment is completed successfully. A green screen will show with a big tick icon.
- Click on "Done".

If you are already a "Wafii" user and you want to activate this service, all you have to do is go to the profile option, choose "Link your Bank Account" and follow the steps.

For Arab Bank customers, all you need to do now is install both applications (Arabi Mobile and Wafii) and start redeeming your Arabi Points at over 70 of the best merchants in Jordan.

For non Arab Bank customers, you can open new account through Arabi Mobile app to benefit from all services including redeeming your Arabi Points at all Wafii merchants.